# XC – Inventura

korisničke upute za izradu inventure uz pomoć uređaja

Slanje podataka uređaju (artikli, lokacije) i preuzimanju napravljenih inventura radimo kroz program XC na ekranu Inventura.

| <b>(2)</b>       |             |                      |                            |        |  |  |
|------------------|-------------|----------------------|----------------------------|--------|--|--|
| 🙀 Matični podaci | 🐴 Knjigovod | dstvo <mark>%</mark> | Ulazni dokumenti           | ga⇔ St |  |  |
| Aplikacija       | ×           | 87                   | Inventura                  |        |  |  |
| , ibiing a       |             | %                    | Kalkulacija                |        |  |  |
| Komercijalno     | *           | =                    | Nivelacija - Korekcija PNC |        |  |  |
| Partneri         |             | =                    | Nivelacija                 |        |  |  |
| Artikli          |             | 2                    | Cjenik                     |        |  |  |
| Kalkulacije      |             | لے                   | Ulaz u veleprodaju         |        |  |  |
| Ulaz u VP        |             | - %                  | Povratnica dobavli         | aču    |  |  |

#### Lokacije

Ukoliko koristite Lokacije i trebate ih urediti ili ispisati na naljepnice to možete napraviti klikom na desni gumb na ekranu Skladišta gdje se odabere opcije "Lokacije".

|   | •             | ► ► Traži šifra<br>naziv artik | ili<br>da |                  | Klasa<br>artikl  | a Ras                      | spon art<br>Barcode | •              |
|---|---------------|--------------------------------|-----------|------------------|------------------|----------------------------|---------------------|----------------|
|   | izbor         | PJ                             |           |                  |                  |                            |                     |                |
|   | Šifra artikla | Naziv artikla                  |           |                  | Stanje           | Prodajna cijer Stanje - Mi | n.zaliha            | Rezervirano Na |
| ► | 000CORC       | MASKA                          |           |                  | 0.00             | 64.79                      | 0                   | 0,00           |
|   | 00ZORSA       | TEPIH                          |           | Kartica artikla  |                  |                            | 23                  | 0,00           |
|   | 0100490       | KOPCE -N-                      |           | Listai karticu a | artikla - F7     |                            | 100                 | 0,00           |
|   | 0102055       | -K-PVC ZAŠTITA                 |           | Pres kartica a   | +:[.].           | Ch:#+ E7                   | 1                   | 0,00           |
|   | 0102290       | BRTVILO                        |           | DIZd KartiCa al  | LIKId            | Shirt+F7                   | 0                   | 0,00           |
|   | 0106900       | -N-TIPLA                       |           | Rekonstrukcij    | a stanja artikla |                            | 0                   | 0,00           |
|   | 0107840       | -N-KOPCE                       |           | Rekonstrukcij    | a cjelokupna     |                            | 0                   | 0,00           |
|   | 0108476       | DISTANCA                       |           | Matični poda     | ci artikla       |                            | 0                   | 0,00           |
|   | 0108477       | ANSCHLAG -N-                   |           | · ·              |                  |                            | - 0                 | 0,00           |
|   | 0110205       | LAJSNA DONJA                   |           | lzvješća         |                  |                            |                     | 0,00           |
|   | 0110206       | LAJSNA GORNJA                  |           | Automatska r     | nivelacija       |                            | 0                   | 0,00           |
|   | 0110220       | LAJSNA                         |           | Dovuci na skl    | adište           |                            | 0                   | 0,00           |
|   | 0110221       | LAJSNA VJETR.STAKLA            |           | Priči artikal ca | skladišta        |                            | 0                   | 0,00           |
|   | 0111112       | RAD DRUGIH                     |           | Drisi drukdi sa  | skiduista        |                            | 0                   | 0,00           |
|   | 0111113       | UGRADNJA PLINA                 |           | Ispis bar coda   | 1                |                            | 0                   | 0,00           |
|   | 011111R       | RAD NA REKLAMACIJAM            |           | Lokacije         |                  |                            | 0                   | 0,00           |
|   | 0112820       | POLICA                         |           |                  |                  |                            | 0                   | 0,00           |

Otvara se ekran Lokacije gdje se na desni klik miša može dodati, urediti, izbrisati Lokacija ili ispisati naljepnice sa barcode oznakom Lokacija.

## Slanje podataka uređaju

Na ekranu Inventure kliknuti desni klik na bilo koju inventuru pa odabrati dolje prikazanu opciju:

## "Priprema podataka (prijenos artikala na uređaj)"

| 8                                                       | Upis / Ispra                                                                                                    | avak inventure                       |                                 |                             |              |
|---------------------------------------------------------|----------------------------------------------------------------------------------------------------|--------------------------------------|---------------------------------|-----------------------------|--------------|
| mjesec 1 2 3 4 5 6 7 8                                  | 9 10 11 12 dan broj/v<br>Svi v                                                                                                    | ezni ažurira<br>DA NI                | n prijenos fin<br>E DA NE DA NE |                             |              |
| Broj inventure Status FIN Vrsta inventur                | e Evidencija Datum Naziv skladišta                                                                                                    | Broj artikala                        | Prodajna vrijednost I           | Nabavna vrijedr PDV         | Marža Uređaj |
| ▶ 14010003 0 F 00<br>14010002 1 F PS<br>14010001 1 F PS | Nova inventura<br>Ispravi inventuru<br>Briši inventuru<br>Listanja i pregledi<br>Ažuriraj inventuru<br>DeAžuriraj inventuru<br>Inventura info                                           | F2<br>F4<br>F3<br>F6<br>Alt+F6<br>F8 | 0,00                            | 0,00 0,00<br>0,00 0,00      | 0,00 01      |
|                                                         | Traži inventure po<br>Refresh                                                                                                    |                                      |                                 |                             |              |
|                                                         | Artikli<br>Inventura stanja<br>Dovuci artikle sa nulom<br>Prijenos inventure iz prošle godine<br>Kopiranje inventure u drugo skladište<br>Grid<br>Dovuci cijene:Prodajnu,PNC,Paralelnu, | F5                                   |                                 |                             |              |
| <                                                       | Unos artikala sa PT630 uređaja (INVEN.csv)                                                                                                    | •                                    | Unos artikala                   |                             |              |
| traži artikl                                            | Komisijski artikli<br>Vezni dokumenti                                                                                                    | ,<br>,                               | Priprema podataka (p            | rijenos artikala na uređaj) |              |

Generiraju se podaci o artiklima i lokacijama, nakon potrebno je na desktopu otvoriti program Inventura.

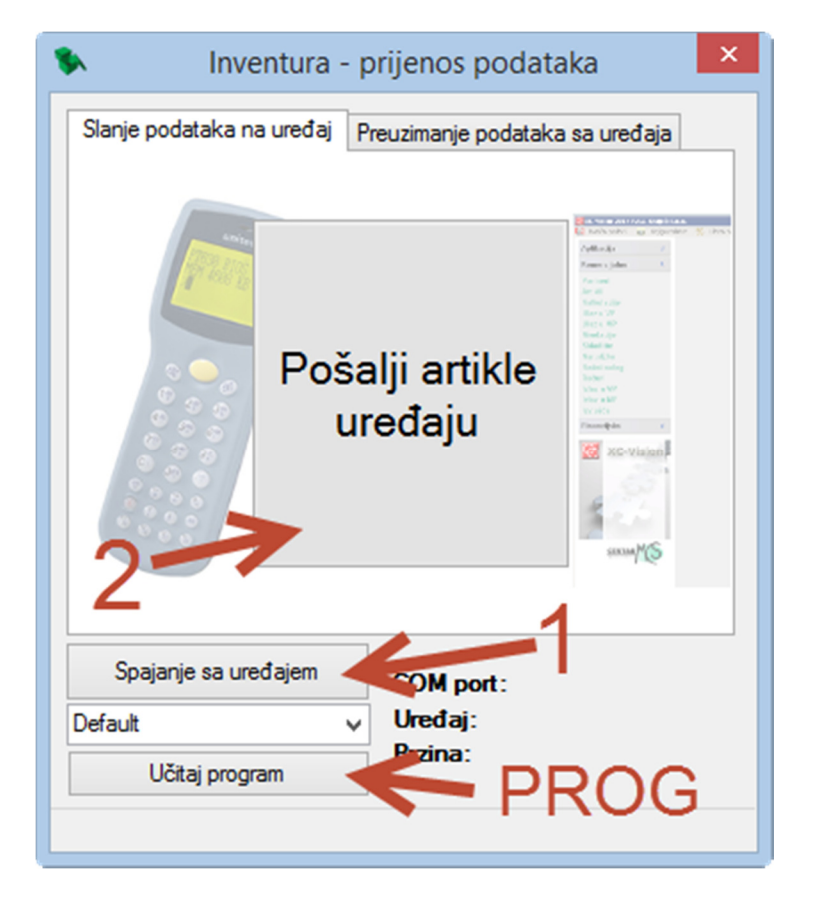

## NAPOMENA:

Prije korištenja programa uređaj je potrebno spojiti sa računalom i upaliti.

**Broj 1.** – Kliknuti kod prvog spajanja sa uređajem, ukoliko se uređaj ne spoji kliknuti na Default i odabrati jedan od ponuđenih portova pa probati opet.

**Broj 2.** – Pokrenuti slanje generiranih artikala i lokacija na uređaj, nakon završetka slanja dobijemo poruku da su podaci poslani.

**PROG** – Korisiti samo ako uređaj nema program CentraMCS za izradu inventure tj. ako je uređaj novi, resetiran, nije dugo korišten ili je vraćen sa servisa.

Nakon dobivene potvrde o uspješnom slanju podataka možemo ugasiti program i krenuti sa inventurom.

#### Preuzimanje podataka sa uređaja

- 1. Otvorimo program inventure, ikona nam se nalazi na desktopu.
- 2. Otvara nam se program Inventura, kliknuti na gornji TAB "Preuzimanje podataka sa sa uređaja"

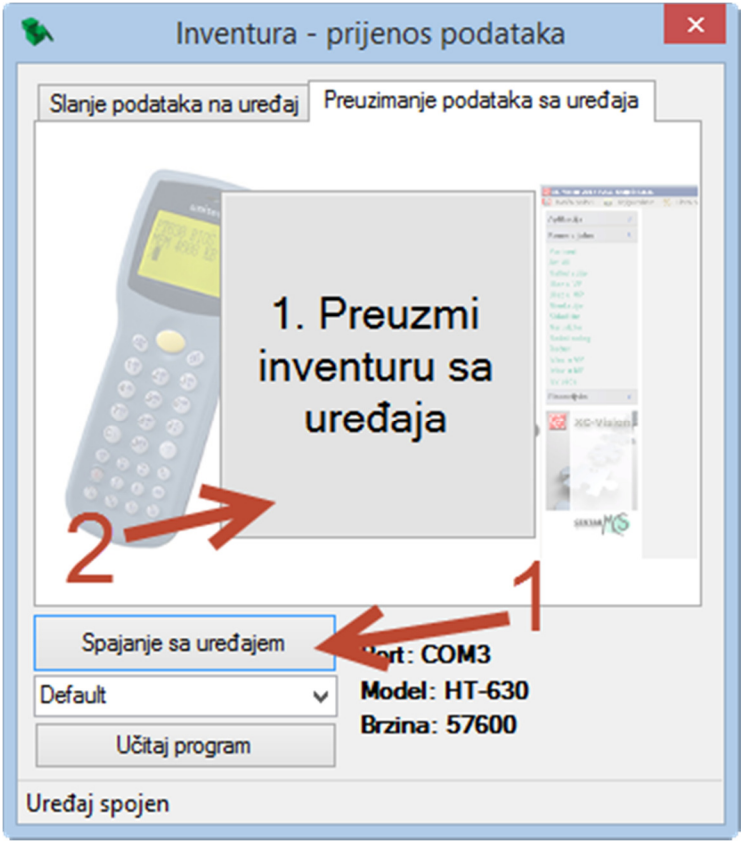

#### NAPOMENA:

Prije korištenja programa uređaj je potrebno spojiti sa računalom i upaliti.

**Broj 1.** – Kliknuti kod prvog spajanja sa uređajem, ukoliko se uređaj ne spoji kliknuti na Default i odabrati jedan od ponuđenih portova pa probati opet.

**Broj 2.** – Pokrenuti preuzimanje inventure sa uređaja, nakon preuzimanja dobijemo poruku o uspješnom preuzimanju na dnu programa.

**3.** U XC-u kliknemo na inventuru na koju želimo prebaciti artikle, pritisnemo tipku F9, otvara se prozor gdje stavimo točku uz tekst "Datoteka INVEN.csv je već skinuta sa uređaja" i kliknemo OK.

| <b>Ø</b>                                                                               |               | Ομ                                                             | ben                              |                                        |              |        | × |  |
|----------------------------------------------------------------------------------------|---------------|----------------------------------------------------------------|----------------------------------|----------------------------------------|--------------|--------|---|--|
| (e) (c) → ↑ ↓ → This PC → data (D:) → Cmcs → XC → Inventura → Upload ∨ C Search Upload |               |                                                                |                                  |                                        |              |        |   |  |
| Organise 🔻                                                                             | New folder    |                                                                |                                  |                                        | 9== ·        | •      | 0 |  |
| Favourites                                                                             | ^             | Name                                                           | Date modified                    | Туре                                   | Size         |        |   |  |
| SkyDrive   Image: SkyDrive   Image: SkyDrive                                           |               | L INVEN_28-10-13_13-11-30.CSV<br>L INVEN_28-10-13_13-12-53.CSV | 28.10.13 13:11<br>28.10.13 13:12 | Microsoft Excel C<br>Microsoft Excel C | 1 KB<br>1 KB |        |   |  |
|                                                                                        | ↓<br>File nam | ne: *.csv                                                      |                                  |                                        |              |        | ~ |  |
|                                                                                        |               |                                                                |                                  |                                        | Open         | Cancel |   |  |

Odaberemo datoteku koju želimo učitati (svaka u nazivu ima datum i vrijeme preuzimanja sa uređaja) i kliknemo na Open. Nakon kratkog vremena podaci su prebađeni u inventuru i dobivamo status poruku:

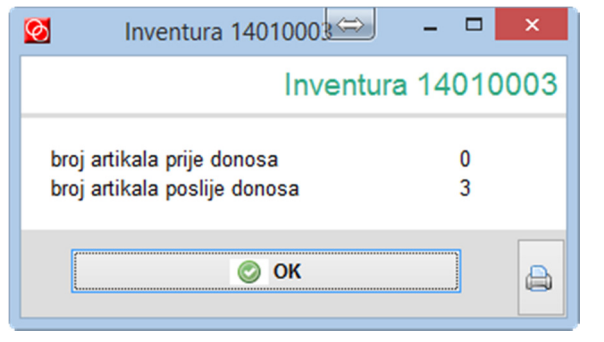

## Potvrdimo poruku, podaci sa uređaja su uspješno prebačeni u inventuru:

| E | 1              |         |                                                                                                    |           |         |             |              | Upis / Ispr     | avak inventure          |        |                     |                   |
|---|----------------|---------|----------------------------------------------------------------------------------------------------|-----------|---------|-------------|--------------|-----------------|-------------------------|--------|---------------------|-------------------|
|   | mjesec 1       | 2 3     | 4                                                                                                    | 567       | 78      | 9 10 11 12  | dan<br>Svi ↓ | broj/v          | vezni ažurirar<br>DA NE | DA     | nos fin<br>NE DA NE |                   |
|   | Broj in∨enture | Status  | FIN                                                                                                    | Vrsta inv | /enture | Evidencija  | Datum        | Nazi∨ skladišta | Broj artikala           | Proda  | jna ∨rijednost      | Nabavna vrijedr F |
| Þ | 14010003       | 0       | F                                                                                                    | 00        | )       | OBRISATI    | 28.10.13     | F               | < 0                     |        | 0,00                | 0,00              |
|   | 14010002       | 1       | F                                                                                                    | P         | 5       | početna inv | 01.09.13     |                 | 3693                    |        | 770.751,47          | 343.857,49        |
| < | traži artikl   |         |                                                                                                    |           |         |             | <b>þ</b>     | brade           |                         |        |                     |                   |
|   | Šifra          | Naziv a | rtikla                                                                                                    |           |         |             | Količina     | Prodajna cijena | Nabavna cijena          | Status | Lokacija            | Datum zaduženj    |
| Þ | 0569083        | DISKI   | <oči< th=""><th>ONI</th><th></th><th></th><th>1,00</th><th>1.177,91</th><th>491,00</th><th>0</th><th>01000115</th><th>28.10.13</th></oči<> | ONI       |         |             | 1,00         | 1.177,91        | 491,00                  | 0      | 01000115            | 28.10.13          |
|   | 0574128        | LEVE    | R                                                                                                    |           |         |             | 12,00        | 1.018,81        | 448,46                  | 0      | 01000115            | 28.10.13          |
|   | 0638287        | BRTV    | 'ILO F                                                                                                    | RAZVOD    | A       |             | 1,00         | 235,58          | 113,39                  | 0      | 01000115            | 28.10.13          |
| < | :              |         |                                                                                                    |           |         |             |              |                 |                         |        |                     |                   |